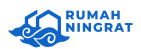

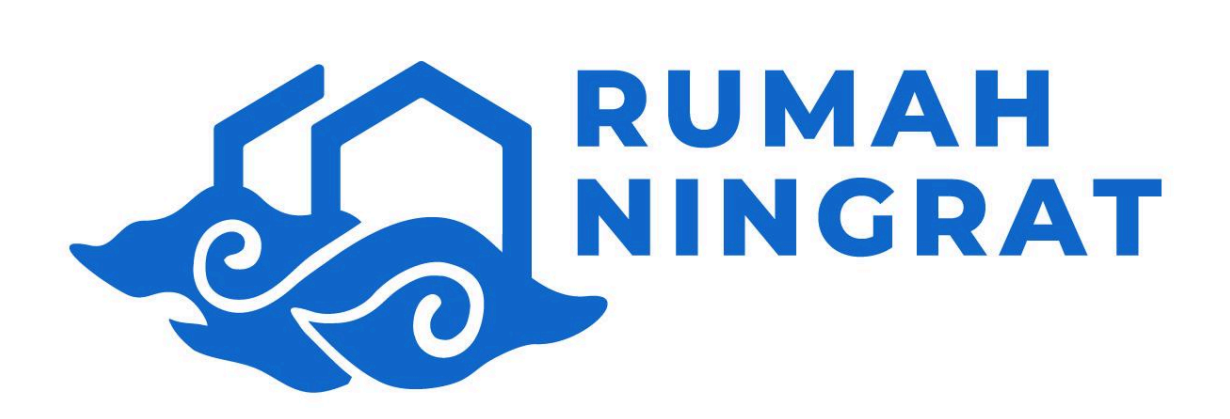

DOCUMENTATION GUIDE

**SELF BOOKING RUMAH NINGRAT** 

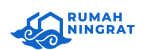

Selamat datang di e-book panduan pembelian dan pemesanan perumahan di Rumah Ningrat. Perumahan ini menawarkan hunian modern dengan fasilitas lengkap yang dirancang untuk memenuhi kebutuhan Anda dan keluarga. Dalam e-book ini, kami akan memandu Anda melalui proses pembelian dan pemesanan unit di Rumah Ningrat, mulai dari informasi umum tentang perumahan hingga langkah-langkah detail dalam proses pembelian.

Melalui e-book ini, kami berharap dapat memberikan informasi yang komprehensif dan membantu Anda dalam setiap tahap proses pembelian, sehingga Anda dapat membuat keputusan yang tepat dan sesuai dengan kebutuhan Anda. Mari kita mulai perjalanan Anda menuju kepemilikan rumah impian di Rumah Ningrat.

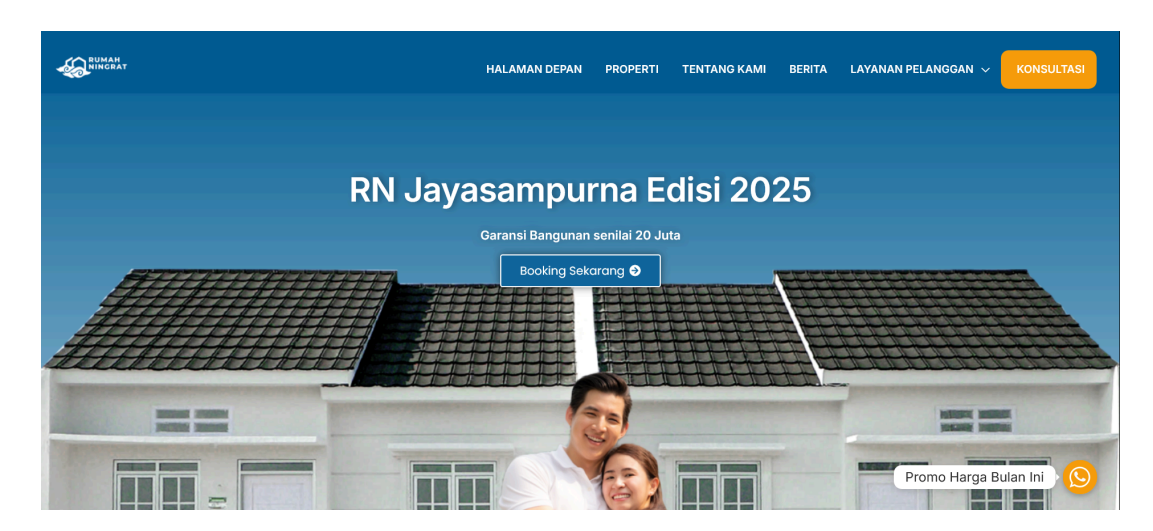

a. Anda dapat mengakses link booking mandiri Rumah Ningrat di <u>https://rumahningrat.com</u>

- b. Klik Booking Sekarang untuk Booking
- c. Setelah klik booking sekarang maka anda akan diarahkan ke halaman detail informasi perumahan. Bagian pertama anda akan mendapatkan informasi alamat dan harga. klik Lokasi Selengkapnya untuk melihat lokasi pada maps

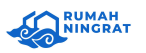

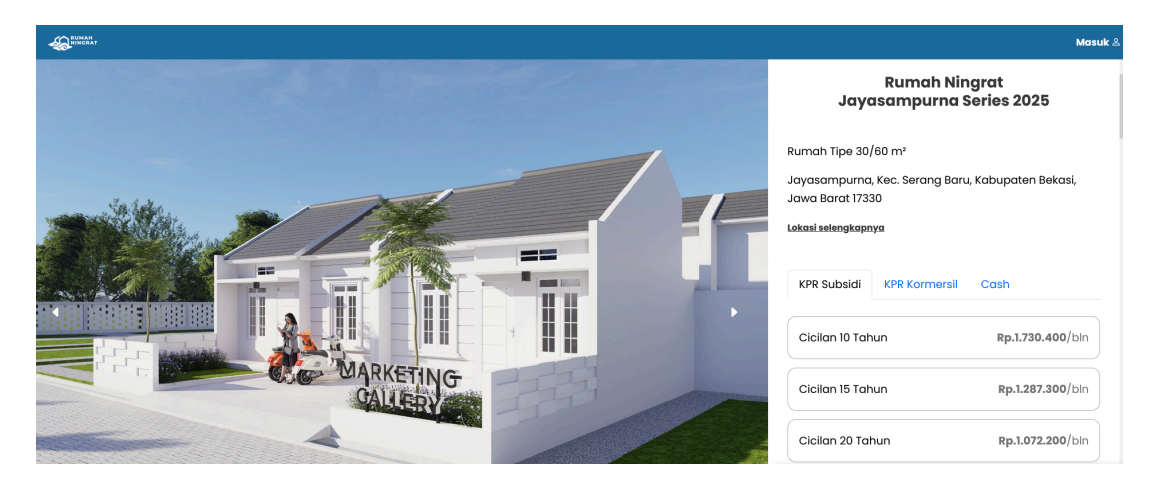

 d. Bagian kedua anda akan ditampilkan prioritas Rumah Ningrat kepada konsumen.
Empat prioritas Rumah Ningrat kepada konsumen diantaranya kesehatan, komunitas, keamanan dan ekonomi.

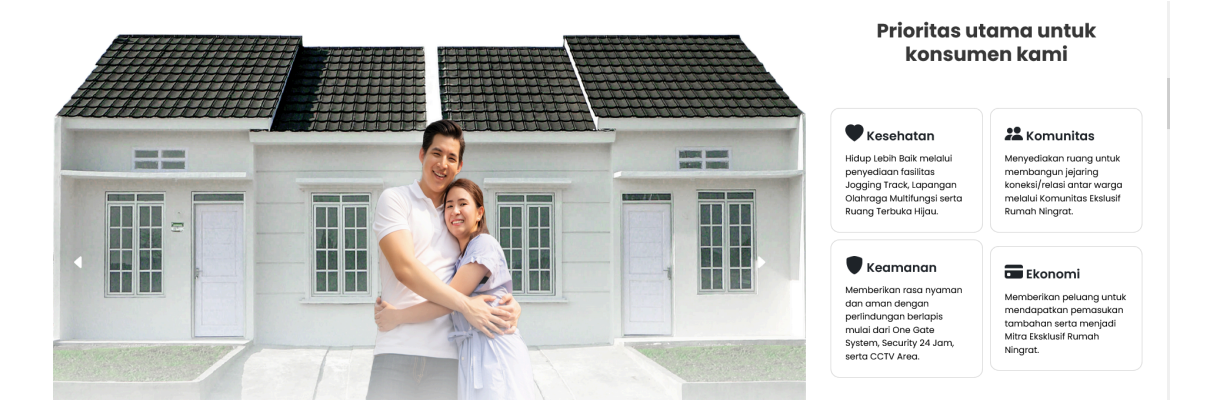

e. Selanjutnya anda akan mendapatkan informasi bahwa anda mendapatkan Gratis Pagar pada Rumah Ningrat Edisi 2025 untuk hidup lebih baik.

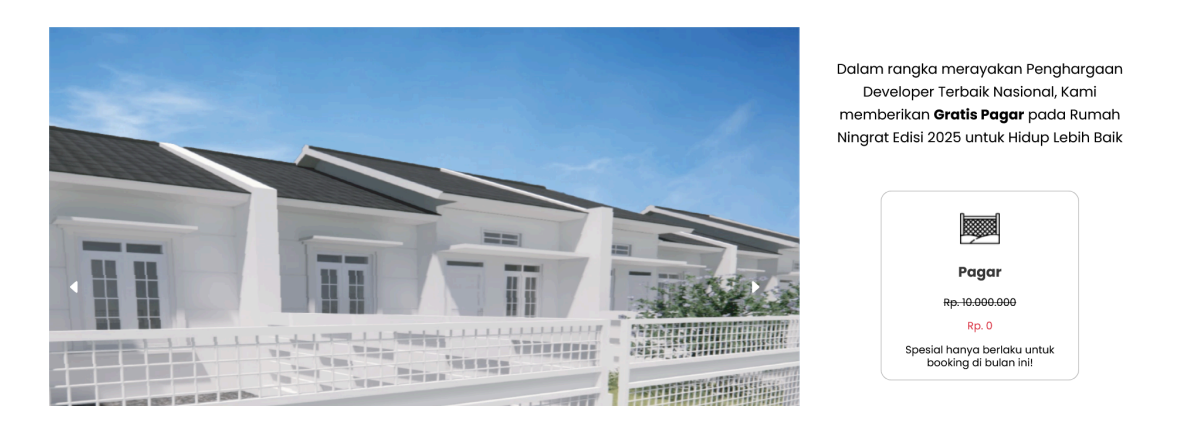

f. Anda akan mendapatkan informasi mengenai fasilitas yang anda dapat di Rumah Ningrat. Klik **Detail Spesifikasi** untuk melihat fasilitas secara lengkap atau anda

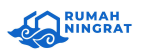

dapat klik **Lihat Virtual 360 View** untuk mendapatkan experience yang lebih nyata pada Rumah Ningrat.

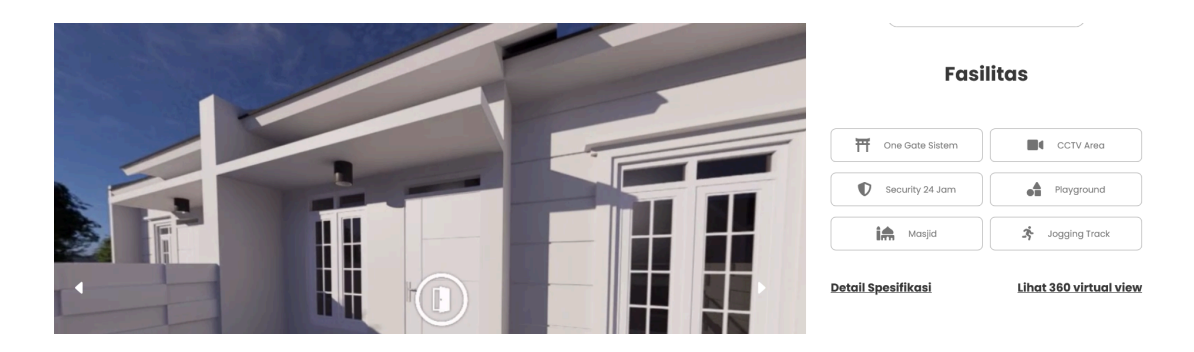

g. Selain informasi fasilitas, anda juga dapat melihat lokasi atau fasilitas umum terdekat Rumah Ningrat. Klik **Detail Tempat** untuk melihat detail tempat yang lebih rinci.

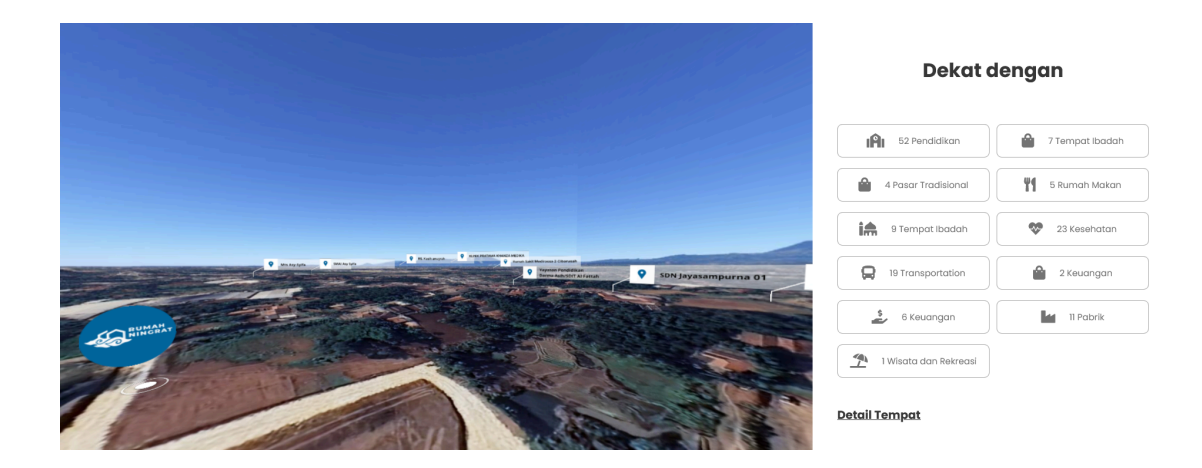

h. Anda dapat melihat informasi blok yang masih tersedia dan anda dapat memilih blok yang akan anda pilih.

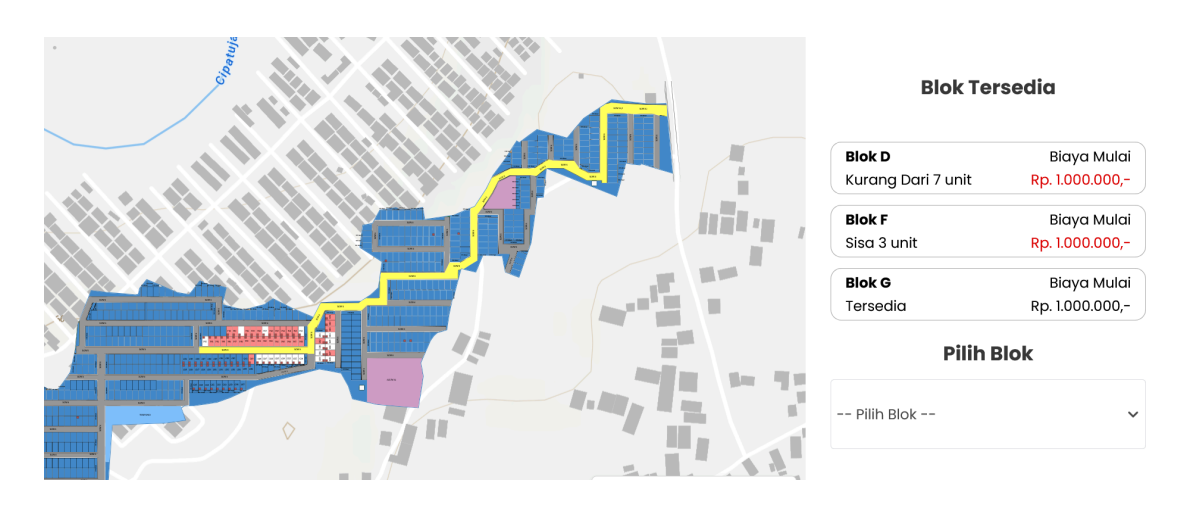

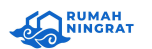

Klik **Pilih Blok** untuk melihat blok yang masih tersedia dan informasi hook atau kelebihan tanah. Untuk memilih blok yang dipilih anda dapat klik blok tersebut pada pilihan yang tersedia.

i. Setelah memilih blok, anda wajib untuk mengisi informasi mengenai Data Diri Pembeli untuk melanjutkan booking.

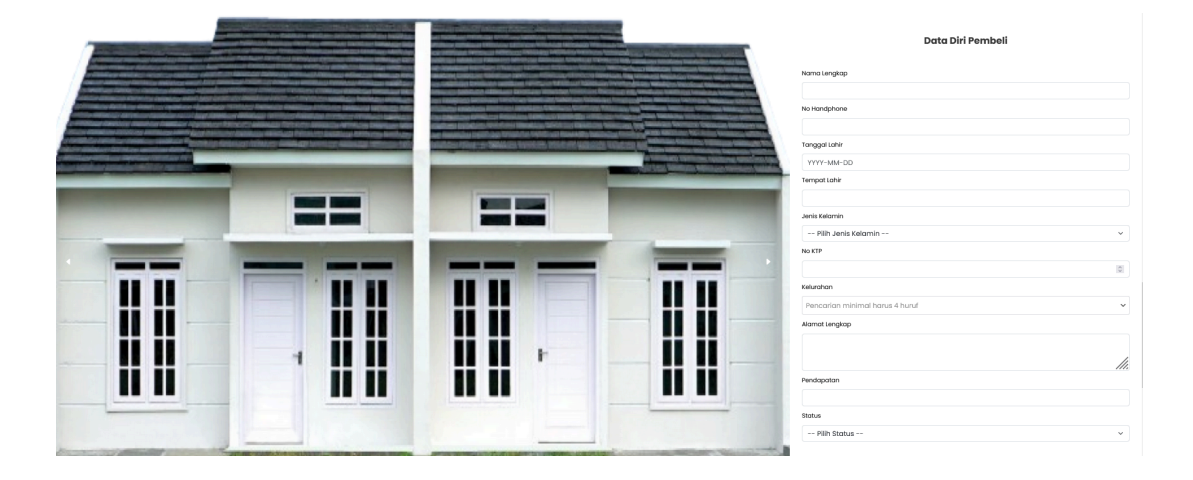

Adapun data diri pembeli yang diperlukan adalah Nama Lengkap, No Handphone, Tanggal Lahir, Tempat Lahir, Jenis Kelamin, No. KTP, Kelurahan, Alamat Lengkap, Pendapatan, dan Status.

Jika status yang dipilih menikah maka diperlukan informasi No. KTP Pasangan, Nama Pasangan, Tanggal Lahir Pasangan, Tempat Lahir Pasangan, Jenis Kelamin Pasangan, dan Alamat Pasangan.

j. Setelah data diri pembeli terisi semua, selanjutnya anda akan mendapatkan informasi mengenai biaya yang harus dibayarkan.

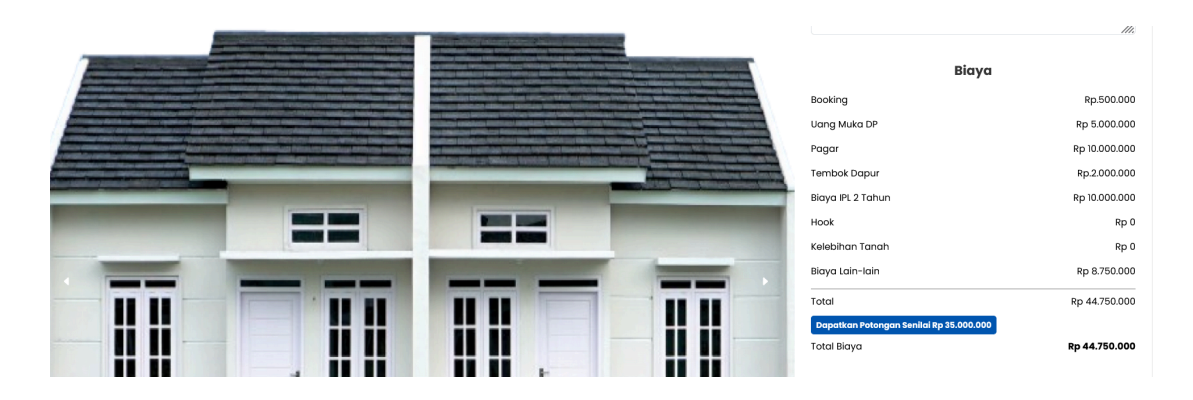

Klik Dapatkan Potongan Senilai Rp untuk mendapatkan potongan.

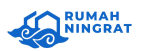

Rumah Ningrat Documentation Guide Self Booking Rumah Ningrat

|                                                                                                    |                                                                                                    |                   | 111.                           |
|----------------------------------------------------------------------------------------------------|----------------------------------------------------------------------------------------------------|-------------------|--------------------------------|
|                                                                                                    |                                                                                                    |                   | Βίαγα                          |
|                                                                                                    | Beaching Database Contracting space and initialized and initialized and ini    | Booking           | Rp.500.000                     |
|                                                                                                    |                                                                                                    | Uang Muka DP      | Rp 5.000.000 Rp. 0             |
| • Provide a second of the second of the second second second second and the second second s | engelsen beiden. Als dass Beiden under ihren eine Beiden beiden von Stellen Weiter Versten an beiden von Stellen von Beiden von Beid | Pagar             | <del>Rp 10.000.000</del> Rp. 0 |
|                                                                                                    | and the second descent of the second descent of the second descent descent descent descent descent descent des                                                                                                    | Tembok Dapur      | <del>Rp.2.000.000</del> Rp. 0  |
|                                                                                                    |                                                                                                    | Biaya IPL 2 Tahun | <del>Rp-10.000.000</del> Rp. 0 |
|                                                                                                    |                                                                                                    | Hook              | Rp 0                           |
|                                                                                                    |                                                                                                    | Kelebihan Tanah   | Rp 0                           |
|                                                                                                    |                                                                                                    | Biaya Lain-Iain   | Rp 8.750.000                   |
|                                                                                                    |                                                                                                    | Total             | Rp 44.750.000                  |
|                                                                                                    |                                                                                                    | Potongan          | Rp 35.000.000                  |
|                                                                                                    |                                                                                                    | Total Biaya       | Rp 9.750.000                   |

k. Selanjutkan anda dapat klik **Booking Sekarang** untuk diarahkan ke tahap pembayaran.

## Rp 1.000.000

\*biaya booking + BI checking

## **Booking Sekarang**

 Setelah klik booking sekarang maka anda akan diarahkan untuk memilih tipe pembayaran booking. Terdapat tiga metode pembayaran Virtual Akun, Alfamart dan Indomart. Klik Next untuk memproses pembayaran.

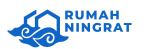

| Rumah Ningrat Payment Gateway                                                                   |                   |  |  |
|-------------------------------------------------------------------------------------------------|-------------------|--|--|
| No. Booking                                                                                     | GCI202501300175   |  |  |
| Perumahan                                                                                       | Trusmiland Dawuan |  |  |
| Blok                                                                                            | A12               |  |  |
| Nama                                                                                            | Umi Asih          |  |  |
| Total Terima Kunci                                                                              | *Proses SPR       |  |  |
| Uang Masuk                                                                                      | Rp. 500,000       |  |  |
| Tagihan (Dp)                                                                                    | *Proses SPR       |  |  |
| Pilih Metode Pembayaran       VIRTUAL AKUN / BANK       (BCA, MANDIRI, BNI, BRI, CIMB, PERMATA) |                   |  |  |
| ALFAMART                                                                                        |                   |  |  |
| O INDOMARET                                                                                     |                   |  |  |
| Next →                                                                                          |                   |  |  |

m. Setelah klik **Next** maka proses booking mandiri selesai anda harus membayar booking sesuai dengan nominal booking yang tertera.

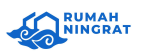

e

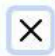

## **Berhasil!**

Permintaan Booking kamu di Rumah Ningrat Jayasampurna Series 2025 sudah kami terima.

Sedikit lagi Kamu bisa menjadi bagian dari Keluarga Ningrat.

Ayo lakukan pembayaran Booking Fee sebelum 6 Januari 14:30:00 agar kita bisa sama-sama merasakan Hidup Lebih Baik!

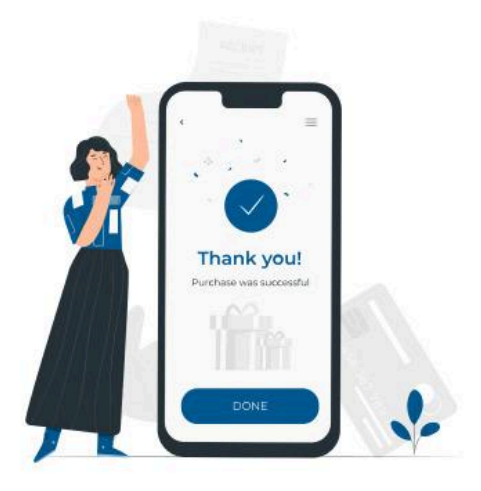

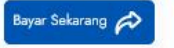

Cek Hasil BIC dan Progress Rumahmu di Ningrat Apps

Untuk informasi lebih lanjut, silakan hubungi kami di

| Whatsapp  | 0811-2288-7878         |
|-----------|------------------------|
| Facebook  | rumahningratid         |
| Instagram | rumahningrat_official  |
| TikTok    | @rumahningratiofficial |